# **BAB VI**

# ANALISIS KINERJA PERANGKAT LUNAK

Sebelum digunakan, maka program yang dibuat terlebih dahulu harus bebas dari kesalahan. Untuk itu program harus diuji terlebih dahulu untuk menemukan kesalahan-kesalahan yang mungkin terjadi. Adapun kesalahan yang terjadi dalam sistem adalah dimungkinkan karena kesalahan penulisan (*syntax error*), kesalahan proses (*run-time error*), atau kesalahan logika (*logical error*).

6.1 Proses Uji Normal

#### 6.1.1 Halaman Web Pengunjung

#### 6.1.1.1 Register Member

Halaman di bawah ini akan ditampilkan apabila *user* berhasil melakukan registrasi *member*:

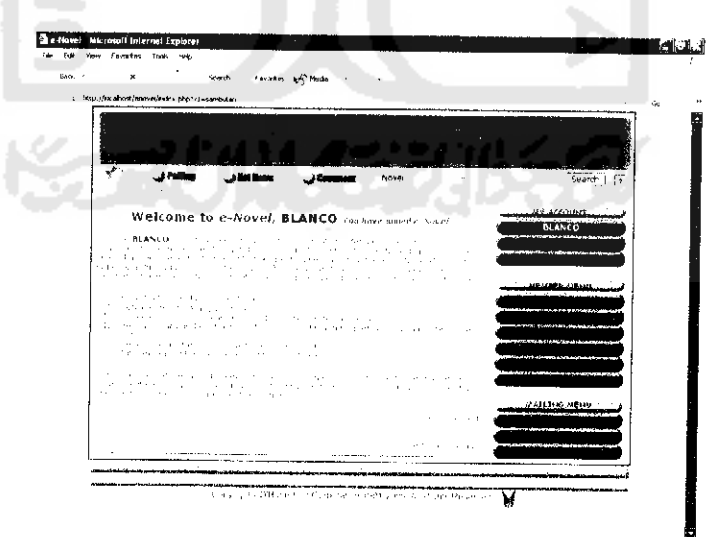

Gambar 6.1 Tampilan jika registrasi member berhasil

#### 6.1.2 Halaman Web Member

#### 6.1.2.1 Input New Novel

Jika *member* berhasil menginputkan novel baru, maka akan ditampilkan pesan pemberitahuan sebagai berikut:

| 1     | New Novel has been succesfully mad |
|-------|------------------------------------|
| - P ~ |                                    |

Gambar 6.2 Pesan jika input novel baru berhasil

## 6.1.2.2 Edit Novel Detail

Jika *member* berhasil mengedit novel, maka akan ditampilkan pesan pemberitahuan sebagai berikut:

| 1 | Novel detail has been successfully ch |
|---|---------------------------------------|
|   | ОК                                    |

## 6.1.2.3 New Author

Jika *member* berhasil menginputkan data pengarang baru, maka akan ditampilkan pesan pemberitahuan sebagai berikut:

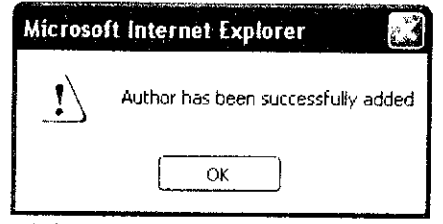

Gambar 6.4 Pesan jika input pengarang berhasil

#### 6.1.2.4 Edit Author

Jika *member* berhasil mengedit data pengarang, maka akan ditampilkan pesan pemberitahuan sebagai berikut:

| Microso | ft Internet Explorer 🛛 🛃              |
|---------|---------------------------------------|
|         | Profile has been successfully changed |
| S       | OK                                    |

Gambar 6.5 Pesan jika edit pengarang berhasil

# 6.1.2.5 New Character

Jika member berhasil menginputkan tokoh baru, maka akan ditampilkan

pesan pemberitahuan sebagai berikut:

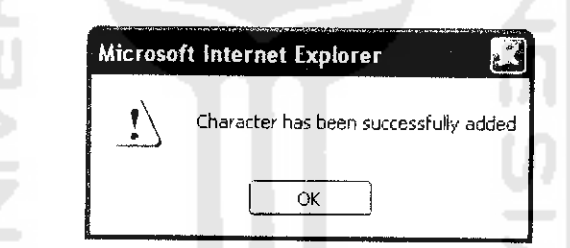

Gambar 6.6 Pesan jika tokoh baru berhasil ditambahkan

# 6.1.2.6 Edit Character

Jika *member* berhasil mengedit novel baru, maka akan ditampilkan pesan pemberitahuan sebagai berikut:

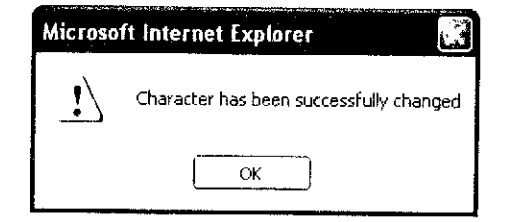

Gambar 6.7 Pesan jika tokoh berhasil diedit

#### 6.1.2.7 Change Password

Jika *member* berhasil merubah password, maka akan ditampilkan pesan pemberitahuan sebagai berikut:

| Microso | ft Internet Explorer                   |
|---------|----------------------------------------|
| !\      | Password Has Been Successfully Changed |
| 10      | OK                                     |

Gambar 6.8 Pesan jika password berhasil diubah

# 6.1.2.8 Konfirmasi Surat Terkirim

Jika surat dari member berhasil terkirim ke alamat tujuan, maka akan

ditampilkan halaman berikut ini:

| and a second second second second second second second second second second second second second second second |
|----------------------------------------------------------------------------------------------------|
|                                                                                                    |
|                                                                                                    |
|                                                                                                    |
|                                                                                                    |
|                                                                                                    |
|                                                                                                    |

Gambar 6.9 Tampilan jika pengiriman surat berhasil

#### 6.1.3 Halaman Web Admin

# 6.1.3.1 Input New Polling

Jika admin berhasil menginputkan data polling baru, maka akan ditampilkan pesan pemberitahuan sebagai berikut:

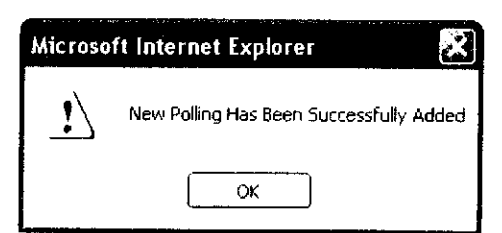

Gambar 6.10 Pesan jika data polling baru berhasil ditambahkan

# 6.1.3.2 Edit Polling

Jika admin berhasil mengedit data polling, maka akan ditampilkan pesan pemberitahuan sebagai berikut:

| 1 | Polling Has Been Successfully Changed |
|---|---------------------------------------|
|   |                                       |
|   | ОК                                    |

# 6.1.3.3 Change News

Jika admin berhasil mengedit berita, maka akan ditampilkan pesan pemberitahuan sebagai berikut:

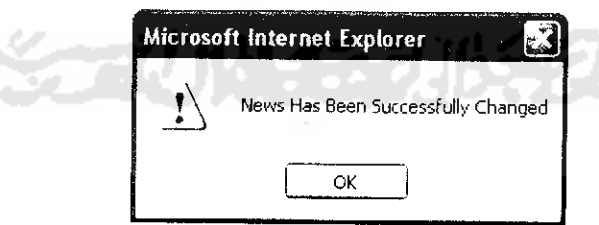

Gambar 6.12 Pesan jika berita berhasil dicdit

# 6.1.3.4 Input News

Jika admin berhasil menginputkan berita baru, maka akan ditampilkan pesan pemberitahuan sebagai berikut:

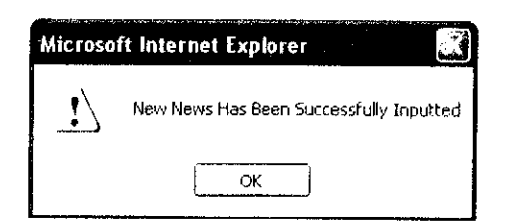

Gambar 6.13 Pesan jika berita berhasil diinputkan

#### 6.1.3.5 Change Password

Jika admin berhasil mengganti password, maka akan ditampilkan pesan pemberitahuan sebagai berikut:

| Microso | ft Internet Explorer                   |
|---------|----------------------------------------|
| 1       | Password Has Been Successfully Changed |
|         | ок                                     |

Gambar 6.14 Pesan jika password berhasil diganti

## 6.1.3.6 Register New Admin

Jika admin berhasil membuat admin baru, maka akan ditampilkan halaman berikut:

| 10    |                                                                                                    | IOA01                  |           |                 | -     |
|-------|----------------------------------------------------------------------------------------------------|------------------------|-----------|-----------------|-------|
| 1 - J | ن بنيبيدي همد                                                                                                    | Botliners              | Page (191 | Swarer          | - 7   |
|       |                                                                                                    |                        |           | AND DE SECONAT  | _     |
|       |                                                                                                    |                        |           | 114             |       |
|       |                                                                                                    |                        |           |                 | ~     |
| ţ     | Second provide that a second second s | verans ar crooner<br>, | 1.148749  | ANNUM STRONG    |       |
|       |                                                                                                    |                        |           |                 | ž.    |
|       |                                                                                                    |                        |           |                 |       |
|       |                                                                                                    |                        |           |                 | -     |
| ł     |                                                                                                    |                        |           |                 |       |
|       |                                                                                                    |                        |           |                 |       |
|       |                                                                                                    |                        |           | _               |       |
|       |                                                                                                    |                        |           | Av D 10% 09 100 | ا تعس |
| 1     |                                                                                                    |                        |           |                 | ~     |
|       |                                                                                                    |                        |           | with the other  |       |

Gambar 6.15 Tampilan jika registrasi admin baru berhasil

#### 6.1.3.7 Konfirmasi Surat Terkirim

Jika surat dari admin berhasil dikirim ke alamat tujuan, maka akan ditampilkan halaman berikut:

|               | K inneri farman y                                     | rji mala                                        |          |            |
|---------------|-------------------------------------------------------|-------------------------------------------------|----------|------------|
| · 1000.000 di | an de onde jel Kinder of d'all direkter mana para des | de tou liker, na hau Ry                         |          |            |
|               | E-No                                                  | voi                                             |          |            |
| +             | بديدن منعمان خطان                                     | me ja Politing News                             |          | Cirario T  |
|               | Stricologita a style<br>Y alice pot a New Mart 7,52   | el Nell, Admin Re<br>essates no con Iston and S |          | CONTRACT   |
|               | I want the form                                       | controller.                                     |          |            |
|               |                                                       |                                                 | - sister | 9542       |
|               |                                                       |                                                 |          |            |
|               |                                                       |                                                 |          |            |
|               |                                                       |                                                 | 341(4)   | e detrades |
|               |                                                       |                                                 |          |            |
|               |                                                       |                                                 |          | - Antradia |

Gambar 6.16 Tampilan jika surat berhasil dikirimkan

## 6.2 Proses Uji Tidak Normal

# 6.2.1 Halaman Web Pengunjung

#### 6.2.1.1 Register Member

Jika pengunjung tidak mengisi semua data registrasi member, maka akan

ditampilkan pesan pemberitahuan sebagai berikut:

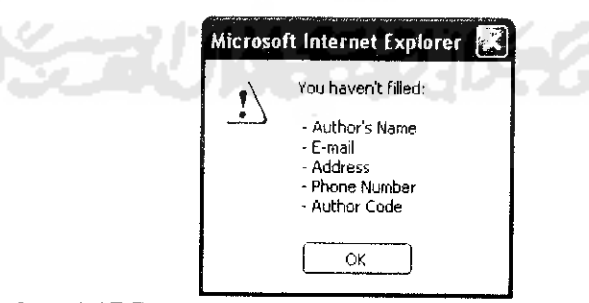

Gambar 6.17 Pesan jika data registrasi member tidak lengkap

Jika pengunjung tidak mengisi data e-mail dengan benar, maka akan ditampilkan pesan pemberitahuan sebagai berikut:

| Mícroso | ft Internet Explorer 🔣 |
|---------|------------------------|
| !       | Wrong e-mail!!!        |
|         | ОК                     |

Gambar 6.18 Pesan jika penulisan e-mail salah

Jika pengunjung tidak mengisi semua data account, maka akan ditampilkan pesan pemberitahuan sebagai berikut:

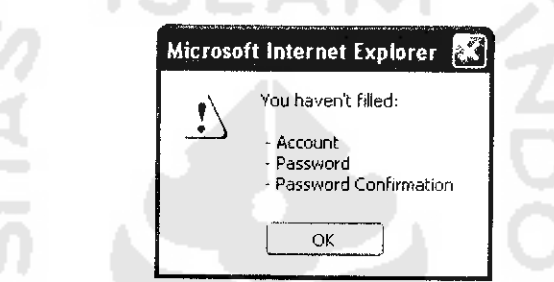

Gambar 6.19 Pesan jika data account tidak diisi dengan lengkap

Jika nama account sudah dimiliki oleh *member* lain, maka akan ditampilkan pesan pemberitahuan sebagai berikut:

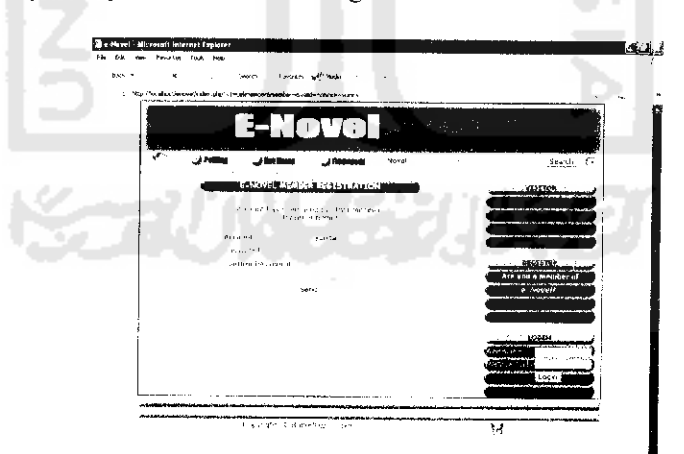

Gambar 6.20 Tampilan jika account sudah dimiliki oleh member lain

Jika account/id *member* yang diisikan pengunjung kurang dari 5 karakter, maka akan ditampilkan pesan pemberitahuan sebagai berikut:

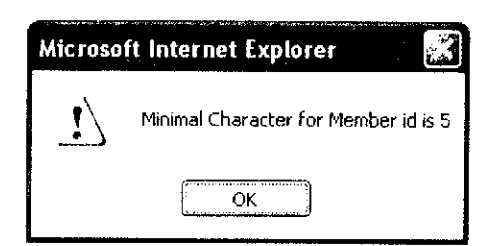

Gambar 6.21 Pesan jika nama account kurang dari 5 karakter

Jika password yang diisikan pengunjung kurang dari 5 karakter, maka akan ditampilkan pesan pemberitahuan sebagai berikut:

| Містоя | oft Internet Explorer 🛛 🕵           |
|--------|-------------------------------------|
|        | Minimal character for Password is 5 |
|        | ОК                                  |

Gambar 6.22 Pesan jika password kurang dari 5 karakter

#### 6.2.2 Halaman Web Member

#### 6.2.2.1 Input New Novel

Jika member tidak mengisi data novel dengan lengkap, maka akan

ditampilkan pesan pemberitahuan sebagai berikut:

| Microso  | ft Internet Explorer 🔣          |
|----------|---------------------------------|
| <u>.</u> | You haven't filled:<br>- Tittle |
|          | ОК                              |

Gambar 6.23 Pesan jika novel baru gagal ditambahkan

#### 6.2.2.2 Edit Novel Detail

Jika *member* tidak mengisi data novel dengan lengkap, maka akan ditampilkan pesan pemberitahuan sebagai berikut:

|   | Microso | ft internet Explorer            | 3 |
|---|---------|---------------------------------|---|
|   | 1       | You haven't filled:<br>- Tittle |   |
| 1 |         | ОК                              |   |

#### Gambar 6.24 Pesan jika novel gagal diedit

#### 6.2.2.3 New Author

Jika *member* tidak mengisi data pengarang dengan lengkap, maka akan ditampilkan pesan pemberitahuan sebagai berikut:

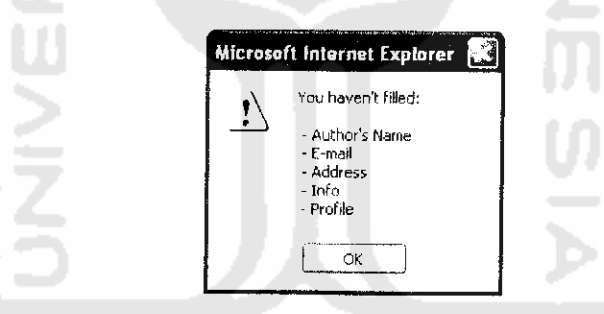

Gambar 6.25 Pesan jika data account tidak diisi dengan lengkap

Jika penulisan e-mail yang dimasukkan salah, maka akan ditampilkan pesan pemberitahuan berikut ini:

| Microso | ft Internet Explorer 🔣 |
|---------|------------------------|
|         | Wrong e-mail!!!        |
|         | ОК                     |

Gambar 6.26 Pesan jika penulisan e-mail salah

#### 6.2.2.4 Edit Author

Jika *member* tidak mengisi data pengarang dengan lengkap, maka akan ditampilkan pesan pemberitahuan sebagai berikut:

| Microsoft Internet Explorer 🖹                                   |
|-----------------------------------------------------------------|
| You haven't filled:                                             |
| - Author's Name<br>- E-mail<br>- Address<br>- Info<br>- Profile |
| ОК                                                              |

Gambar 6.27 Pesan jika data pengarang tidak lengkap

# 6.2.2.5 New Character

Jika *member* tidak mengisi data tokoh dengan lengkap, maka akan ditampilkan pesan pemberitahuan sebagai berikut:

| Microsoft Internet Explorer 🔛             |
|-------------------------------------------|
| You haven't filled:                       |
| - Character's Name - Profile - Other Info |
| ОК                                        |

Gambar 6.28 Pesan jika data tokoh baru tidak diisi dengan lengkap

# 6.2.2.6 Edit Character

Jika *member* tidak mengisi data tokoh dengan lengkap, maka akan ditampilkan pesan pemberitahuan sebagai berikut:

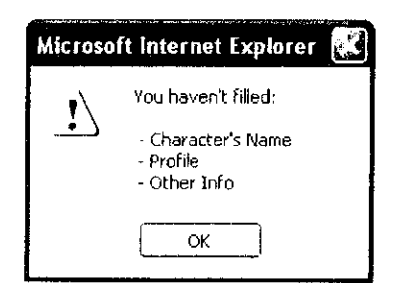

# Gambar 6.29 Pesan jika data tokoh tidak diisi dengan lengkap

#### 6.2.2.7 Change Password

Jika *member* tidak mengisi data password dengan lengkap, maka akan ditampilkan pesan pemberitahuan sebagai berikut:

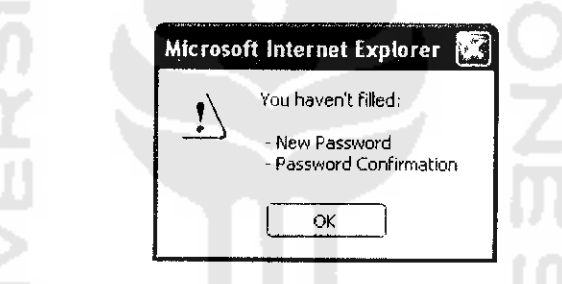

Gambar 6.30 Pesan jika data password tidak diisi dengan lengkap

Jika password yang diisikan pengunjung kurang dari 5 karakter, maka

akan ditampilkan pesan pemberitahuan sebagai berikut:

| Містозо | ft Internet Explorer 🛛 🛃                       |
|---------|------------------------------------------------|
| 1       | Minimal Character for New Password is 5 digits |
|         | ОК                                             |

Gambar 6.31 Pesan jika password yang diisikan kurang dari 5 karakter

Jika penulisan e-mail salah, maka akan ditampilkan pesan pemberitahuan sebagai berikut:

| Microso | ft Internet Explorer 🔣 |
|---------|------------------------|
| 1       | W R O N G Password!!!  |
|         | ОК                     |

Gambar 6.32 Pesan jika penulisan e-mail salah

# 6.2.2.8 Konfirmasi Pesan Terkirim

Jika surat dari *member* gagal dikirim ke alamat tujuan, maka akan ditampilkan halaman berikut:

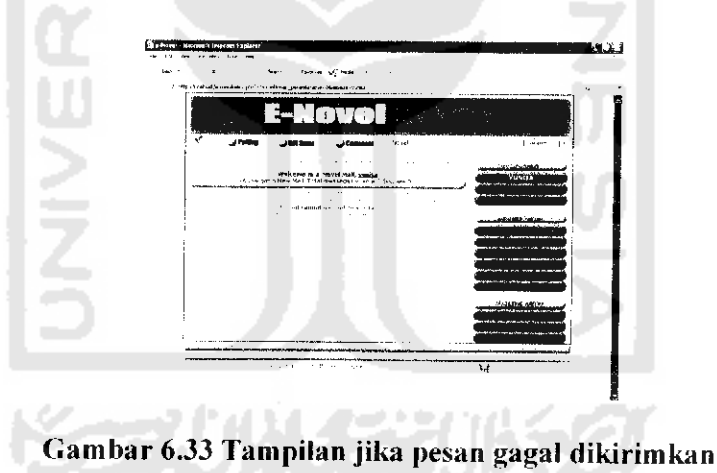

# 6.2.3 Halaman Web Administrator

# 6.2.3.1 Login Admin

Jika admin tidak mengisi data account dan password, maka akan ditampilkan pesan pemberitahuan sebagai berikut:

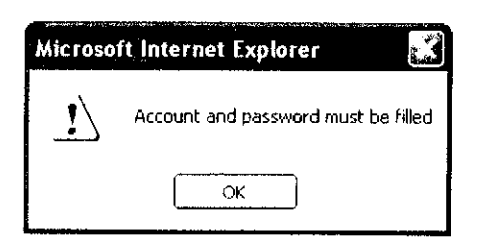

Gambar 6.34 Pesan jika data account tidak diisi dengan lengkap

Jika account dan password yang dimasukkan admin tidak cocok, maka akan ditampilkan pesan pemberitahuan sebagai berikut:

|    | Містозо  | t Internet Explorer                                      |      |
|----|----------|----------------------------------------------------------|------|
|    | <u>.</u> | Login has been rejected, your Account or Password is inv | alid |
| y. |          |                                                          |      |

Gambar 6.35 Pesan jika login admin gagal

#### 6.2.3.2 Input New Polling

Jika admin tidak mengisi data polling dengan lengkap, maka akan ditampilkan pesan pemberitahuan sebagai berikut:

| microso | tt internet Explorer |      |
|---------|----------------------|------|
| 1       | You Haven't filled:  | 1    |
|         | - Question           | 1.00 |
|         | - Option A           |      |
|         | - Option B           | 1    |
|         | - Option C           |      |
|         | - Option D           | 1    |
|         |                      |      |
|         | QK                   | 1    |

Gambar 6.36 Pesan jika input data polling tidak lengkap

# 6.2.3.3 Edit Polling

Jika admin tidak mengisi data edit polling dengan lengkap, maka akan ditampilkan pesan pemberitahuan sebagai berikut:

| Microso | ft Internet Explorer  🛣 |
|---------|-------------------------|
|         | You Haven't filled:     |
| 1 -     | - Question              |
| 1       | - Option A              |
|         | - Option B              |
|         | - Option C              |
|         | Option D                |
|         |                         |

# Gambar 6.37 Pesan jika data edit polling tidak diisi dengan lengkap

# 6.2.3.4 Change News

Jika admin tidak mengisi data berita dengan lengkap, maka akan ditampilkan pesan pemberitahuan sebagai berikut:

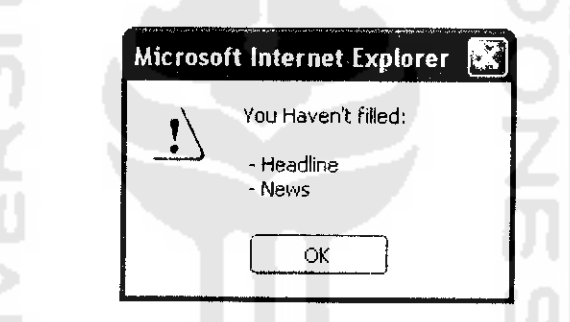

Gambar 6.38 Pesan jikadata berita tidak diisi dengan lengkap

# 6.2.3.5 Input News

Jika admin tidak mengisi data berita dengan lengkap, maka akan ditampilkan pesan pemberitahuan sebagai berikut:

| Microso | ft Internet Explorer |  |
|---------|----------------------|--|
| •       | You Haven't filled:  |  |
| <u></u> | - Headline<br>- News |  |
|         | ОК                   |  |

Gambar 6.39 Pesan jika data berita tidak diisi dengan lengkap

#### 6.2.3.6 Change Password

Jika admin tidak mengisi data password dengan lengkap, maka akan ditampilkan pesan pemberitahuan sebagai berikut:

|    | Microso | ft Internet Explorer             | J |
|----|---------|----------------------------------|---|
|    |         | You haven't filled:              |   |
|    |         | - Old Password<br>- New Password |   |
|    |         | Password Confirm                 |   |
| 12 | βL      | ОК                               |   |

Gambar 6.40 Pesan jika data edit password tidak diisi dengan lengkap

Jika jumlah karakter password baru yang dimasukkan admin kurang dari 5

digit, maka akan ditampilkan pesan pemberitahuan sebagai berikut:

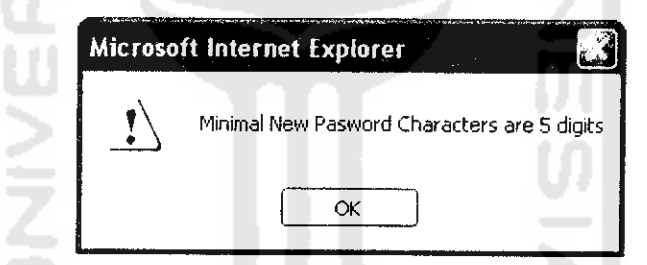

Gambar 6.41 Pesan jika password baru kurang dari 5 digit

Jika password dan konfirmasi password yang dimasukkan admin tidak

sama, maka akan ditampilkan pesan pemberitahuan sebagai berikut:

| Microso    | ft Internet Explorer                             |
|------------|--------------------------------------------------|
| <u>!</u> } | Password dan Password confirmation are different |
|            | ОК                                               |

Gambar 6.42 Pesan jika password dan konfirmasi password berbeda

#### 6.2.3.7 Register New Admin

Jika admin tidak mengisi data registrasi admin baru dengan lengkap, maka akan ditampilkan pesan pemberitahuan sebagai berikut:

| Microsoft Internet Explorer 🔛         |
|---------------------------------------|
| You haven't filled:                   |
| - New Admin                           |
| - Password<br>- Password Confirmation |
| OK                                    |
|                                       |

Gambar 6.43 Pesan jika data input account admin tidak diisi dengan lengkap

Jika password dan konfirmasi password yang dimasukkan admin tidak sama, maka akan ditampilkan pesan pemberitahuan sebagai berikut:

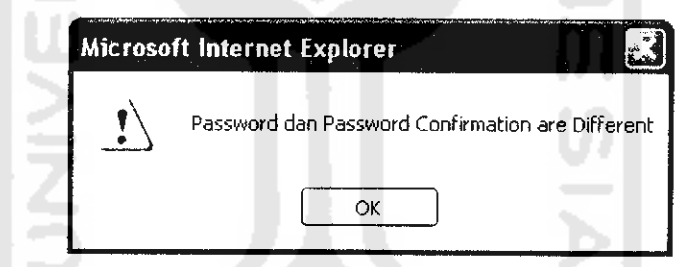

Gambar 6.44 Pesan jika password dan konfirmasi password berbeda

Jika jumlah karakter nick/account yang dimasukkan admin kurang dari 5

digit, maka akan ditampilkan pesan pemberitahuan sebagai berikut:

| Microso | ft Internet Explorer 🔣  |
|---------|-------------------------|
| !\      | Minimał Admin Nick is 5 |
|         | ОК                      |

Gambar 6.45 Pesan jika nick/account admin baru kurang dari 5 digit

Jika jumlah karakter password yang dimasukkan admin kurang dari 5 digit, maka akan ditampilkan pesan pemberitahuan sebagai berikut:

| Microsoft Internet Explorer |                                 |  |
|-----------------------------|---------------------------------|--|
| 1                           | Minimal Password Character is 5 |  |
|                             | ОК                              |  |
|                             |                                 |  |

Gambar 6.46 Pesan jika password kurang dari karakter

#### 6.2.3.8 Konfirmasi Surat Terkirim

Jika surat yang dikirim oleh admin tidak terkirim, maka akan ditampilkan

pesan pemberitahuan sebagai berikut:

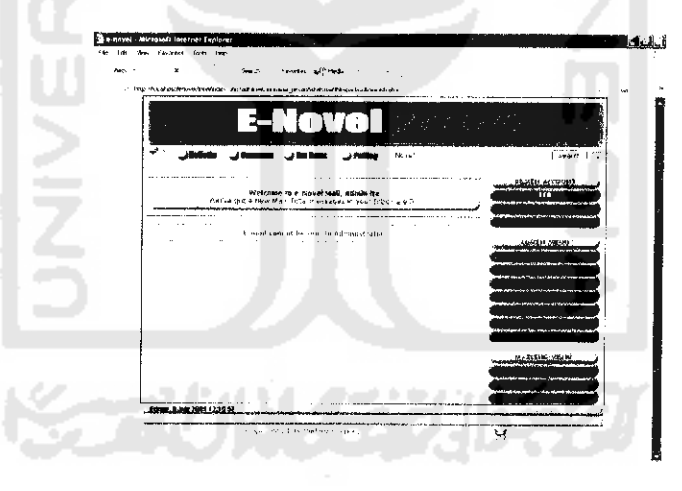

Gambar 6.47 Tampilan jika surat gagal dikirimkan

# 6.3 Kelebihan Dan Kekurangan Sistem

- 1. Kelebihan sistem:
  - a. *E-Novel* mampu memberikan kemudahan dalam berkomunikasi dengan sesama member lainnya melalui fasilitas *mailing*. Dengan fasilitas ini

diharapkan *e-Novel* mampu menjembatani komunikasi di antara para pengarang novel sehingga memungkinkan para pengarang untuk membuat novel secara kelompok.

- b. Sistem *e-Novel* ini bisa memberikan kemudahan bagi para pengarang novel untuk mempromosikan novel-novel karangannya secara *on-line*.
- c. Sistem ini juga bisa dimanfaatkan pengarang novel untuk membaca komentar-komentar dari pembaca mengenai novel karanganya, sehingga bisa menjadi masukan yang membangun untuk karya karyanya selanjutnya di masa yang akan datang.
- d. *E-Novel* bisa dijadikan sarana bagi para peminat novel untuk mendapatkan informasi mengenai novel-novel tertentu secara cepat dan *on-line* selama 24 jam tanpa harus ke toko buku, serta dapat diakses dimanapun dia berada selama komputernya masih terhubung dengan jaringan internet.
- 2. Adapun kelemahan dari *e-Novel* adalah:
  - a. Sistem ini dirancang tanpa memperhatikan sistem keamanan web.
  - b. Sistem ini belum memiliki kemampuan untuk menyimpan data-data lama yang sudah tidak diperlukan, sehingga jika data dalam *database* syistem sudah terlalu banyak menumpuk, sistempun akan berjalan dengan lambat.
  - Masalah keuntungan administrator masih belum dibahas dalam Tugas Akhir ini.